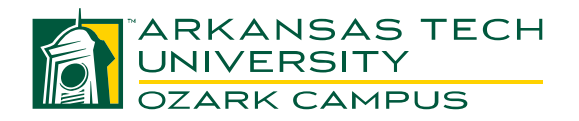

## **Student Registration Guide**

- 1. Access OneTech (http://onetech.atu.edu)
  - a. If you cannot log in, call Computer Services at 479-968-0646
- 2. Click on the "Student" tab at the top of the screen.
- 3. Look for the box named "Registration Tools."
  - a. Within that box, click **"Registration Status"** to see if you have any holds preventing registration.
  - b. Select the appropriate term.
  - c. Click "Submit"
  - d. If there are holds, contact the Office of Student Services at 479-667-2117
  - e. If there are no holds, continue below.
- 4. Before registering online, you will need your Registration PIN number. You can get this number by going to the Office of Student Services.
  - a. First time students <u>must</u> register with an advisor before getting their PIN.
  - b. PINs <u>will not</u> be given out over the phone.

|         | WEB REGISTRATION                                                                     |
|---------|--------------------------------------------------------------------------------------|
| Step 1. | Go to your <b>"Student"</b> tab.                                                     |
| Step 2. | Click the "Look Up Classes" link in the "Registration Tools" box.                    |
| Step 3. | Select the term and click "Submit"                                                   |
| Step 4. | Select the subject and click "Course Search"                                         |
|         | (For example: English or Business Technology)                                        |
| Step 5. | Locate the course in which you want to enroll and click "View Sections" to the right |
|         | of that course.                                                                      |
|         | (Most Ozark Campus courses begin with "OZ" under the location column).               |
| Step 6. | Click the box to the left of the course section in which you wish to enroll.         |
| Step 7. | Scroll to the bottom of the screen and click "Register"                              |
|         | Then click <b>"Submit Changes"</b>                                                   |
|         | (You are not enrolled in the class until you click "Submit Changes")                 |
| Step 8. | Repeat Steps 1-7 for each course in which you would like to enroll.                  |

If you get off track or out of sequence, click **"Back to Student Tab"** at the top left of your screen to take you back to Step 1.

**REMEMBER**: If you register in a course <u>NOT</u> on your degree plan, there is a chance your <u>*Financial Aid will NOT pay for that course*</u>!